## F24

[ >Anweisungen >F24]

Sie können mit Hilfe der Funktion F24 Ihre Steuervordrucke F24 zahlen.

Wir empfehlen, die Daten mindestens **zwei Bankarbeitstage** vor Fälligkeit zu verschicken, damit garantiert werden kann, dass die Kontrolle und die Zahlung rechtzeitig durchgeführt werden können. Ihre Raiffeisenkasse kann nicht garantieren, dass die Antworten für Daten, die am Fälligkeitstag nach 11:00 Uhr verschickt werden, rechtzeitig beim Empfänger ankommen (bis 17:00 Uhr).

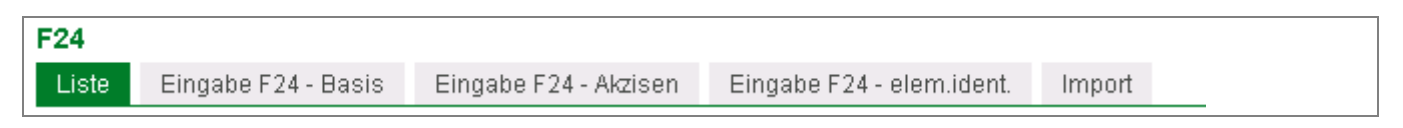

Normalerweise wird der **Basis**-Vordruck verwendet, **Akzisen** verwenden in der Regel nur Unternehmen, welche im Treibstoffhandel tätig sind sowie Brennereien. Der Vordruck **Pkw** hingegen wird bei der Zulassung bzw. Überschreibung eines Pkw's, Motorrades oder Anhängers auf Grund eines Kaufes innerhalb der EU verwendet, wobei die Fahrgestellnummer sowie der Steuerkodex angegeben werden muss.

Die erstellten F24-Aufstellungen versenden Sie mit  $\checkmark$ , alle 30 Minuten werden die Daten zu Ihrer Raiffeisenkasse weitergeleitet und dort kontrolliert bzw. weiterverarbeitet.

## **Hinweis!**

Beim Senden einer F24-Zahlung deren Fälligkeit mehr als **25 Kalendertage** in der Zukunft liegt, wird diese mit "**Senden vorgemerkt**" in der Liste angeführt. Grund dafür ist, dass erst 25 Tage vor Fälligkeit die Daten an die Empfängerbank weitergeleitet werden. An diesem Tag wird der Status auch automatisch in "Gesendet" geändert. Bis dahin können Sie ein F24 einfach löschen. Ein Widerruf ist nicht notwendig.

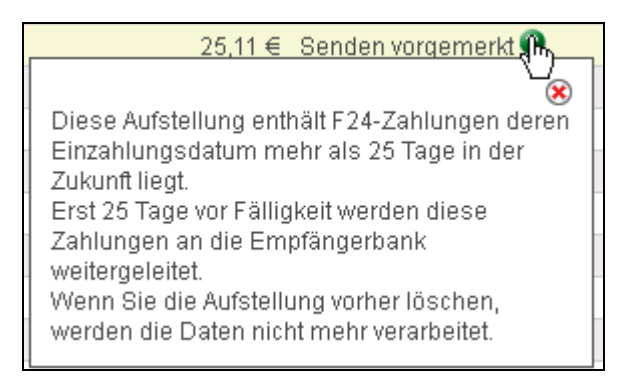

## Mehrfachautorisierung

Sie können mehrere F24 Aufstellungen mit einem einzigen Passwort genehmigen und verschicken.

**Markieren** Sie Ihre Aufstellungen und klicken Sie hierfür auf die oberste Schaltfläche ✓ in der dritten Spalte:

| Liste der Aufstellungen     Zoilon pro Soite 100 w H. 44. Soite 1 von 1 (2 Zoilon)      N |              |     |            |          |              |                   |       |       |         |           |           |           |
|-------------------------------------------------------------------------------------------|--------------|-----|------------|----------|--------------|-------------------|-------|-------|---------|-----------|-----------|-----------|
|                                                                                           |              |     |            |          | Einzahlungs- | Name              | Abi   | Selle |         | Selle     | Formale   | Ergebnis  |
|                                                                                           | $\checkmark$ | Art | Erfasst 💌  | Gesendet | datum        | Steuerpflichtiger | Empf. | Anz.  | Betrag  | Status    | Kontrolle | Belastung |
| 🗹 🛍 🖌                                                                                     | / 🗸          | F24 | 02.09.2009 |          | 16.09.2009   | Thomas Muster     | 00000 | 1     | 22,00€  | Erfasst   |           |           |
| 🗹 🛍 🖌                                                                                     | / 🗸          | F24 | 02.09.2009 |          | 16.09.2009   | Thomas Muster     | 00000 | 1     | 55,00€  | Erfasst   |           |           |
| 📃 🟛 4                                                                                     | <b>X</b> >   | F24 | 19.08.2009 |          | 27.08.2009   | Thomas Muster     | 03493 | 3     | 200,00€ | Verfallen |           |           |

Sie erhalten einen Überblick über alle ausgewählten Aufstellungen mit **Status Erfasst**. Über die Schaltfläche \* können Sie die Details nochmals aufrufen.

| Geb                 | seben Sie inr Freigabepasswort ein. |         |                  |          |        |              |         |                  |          |                |                                |    |  |
|---------------------|-------------------------------------|---------|------------------|----------|--------|--------------|---------|------------------|----------|----------------|--------------------------------|----|--|
| Zusa                | mmer                                | nfassur | ng Bestätigu     | ing Auto | risier | ung          |         |                  |          |                |                                |    |  |
| Kun                 | de                                  |         | [                | UDEMO    | - Tho  | mas Muster 🔽 |         |                  |          |                |                                |    |  |
| Steu                | lernur                              | nmer    |                  | 001269   | 40212  | 2            |         |                  |          |                |                                |    |  |
| Freia               | Freigabepassword                    |         |                  |          |        |              |         |                  |          |                |                                |    |  |
| Frei                | Freigabepassword *                  |         |                  |          |        |              |         |                  |          |                |                                |    |  |
|                     |                                     |         |                  |          |        |              |         | ► A              | bbrechen |                | <ul> <li>Bestätigen</li> </ul> |    |  |
|                     | - Summen                            |         |                  |          |        |              |         |                  |          |                |                                |    |  |
| Anzahl Bewegungen 2 |                                     |         |                  |          |        |              |         |                  |          |                |                                |    |  |
| Ges                 | amtbe                               | etrag   |                  |          |        | 77,00        |         |                  |          |                |                                |    |  |
|                     | ste F2/                             | 4 Δufst | ellungen         |          |        |              |         |                  |          |                |                                |    |  |
|                     |                                     | - Autor | onungon          |          |        |              |         | Zeilen pro Seite | 100 🔽    | k 🕷 Sei        | ite 1 von 1 (2 Zeilen)         | нн |  |
|                     |                                     |         |                  | Abi      |        |              |         |                  |          |                |                                |    |  |
|                     | Art                                 | Nr.     | Einreicher       | Empf.    | Anz.   | Gesamtbetrag | Name    | Steuernr./MwS    | t.Nr.    | Fälligkeit     | Belastungskonto                |    |  |
| ۲                   | F24                                 | 6540    | Thomas<br>Muster | 00000    | 1      | 22,00€       | MICHAEL |                  |          | 16-09-<br>2009 | 0000011600000300               |    |  |
| ۲                   | F24                                 | 6539    | Thomas<br>Muster | 00000    | 1      | 55,00€       | EDMUND  |                  |          | 16-09-<br>2009 | 0000011600000300               |    |  |

Nachdem Sie Ihr Passwort eingegeben haben, erhalten Sie eine Übersicht über jene Aufstellungen, die versendet worden sind und jene die Auf Grund eines Fehlers nicht versendet werden konnten:

| ✓ Liste ( | der gesen | deteten F24 |               |               |            |                |
|-----------|-----------|-------------|---------------|---------------|------------|----------------|
| Summer    | n         |             |               |               |            |                |
| Anzahl    | Bewegung  | len         | 2             |               |            |                |
| Gesam     | tbetrag   |             | 77,00         |               |            |                |
|           |           |             |               | Zeilen pro Se | eite 100 🗸 | • н •          |
|           | Art       | Nr.         | Einreicher    | Abi<br>Empf.  | Anz.       | Gesamtbetrag   |
| ۲         | F24       | 6539        | Thomas Muster | 00000         | 1          | 55,00€         |
| ۲         | F24       | 6540        | Thomas Muster | 00000         | 1          | 22,00€         |
|           |           |             |               |               | ► G        | Sehe zur Liste |

Die F24-Aufstellung versenden Sie mit 🗸, alle 30 Minuten werden die Daten zu Ihrer Raiffeisenkasse weitergeleitet und dort kontrolliert bzw. weiterverarbeitet.

Das Ergebnis der Kontrollen finden Sie in der Spalte Formale Kontrolle.

Ein **grüne Ampel** bedeutet, dass die Daten formal in Ordnung sind. Eine **rote Ampel** bedeutet hingegen, dass Fehler in den gesendeten Daten vorhanden sind.

| ✓ Liste der Auf | Liste der Aufstellungen Zeilen pro Seite 5 💌 🛚 🗠 Seite 1 von 4 (20 Zeilen) 🇭 🕅 |            |            |                       |                           |              |      |            |          |                      |                       |  |
|-----------------|--------------------------------------------------------------------------------|------------|------------|-----------------------|---------------------------|--------------|------|------------|----------|----------------------|-----------------------|--|
|                 | Art                                                                            | Erfasst 🗣  | Gesendet   | Einzahlungs-<br>datum | Name<br>Steuerpflichtiger | Abi<br>Empf. | Anz. | Betrag     | Status   | Formale<br>Kontrolle | Ergebnis<br>Belastung |  |
| 🔲 🛍 🖊 🗸         | F24                                                                            | 14.09.2009 |            | 17.09.2009            |                           | 05856        | 6    | 17.259,87€ | Erfasst  |                      |                       |  |
|                 | F24                                                                            | 12.12.2008 | 12.12.2008 | 16.12.2008            |                           | 03240        | 4    | 8.130,35€  | Gesendet | ٠                    | •                     |  |
|                 | F24                                                                            | 26.11.2008 | 26.11.2008 | 01.12.2008            |                           | 03240        | 10   | 33.943,00€ | Gesendet | ۲                    | ٠                     |  |

Über die Schaltfläche erhalten Sie Detailinformationen und Sie können F24 Einzahlungen widerrufen.

Klicken Sie, falls notwendig in der Spalte "Formale Kontrolle" die Schaltfläche Abgelehnt an.

|     | Liste der Zahlungsanweisungen<br>Zeilen pro Seite 20 💌 🕷 🐗 Seite 1 von 1 (2 Zeilen) 🔅 🕅 |                        |           |                       |                            |                           |          |          |        |                      |                       |  |
|-----|-----------------------------------------------------------------------------------------|------------------------|-----------|-----------------------|----------------------------|---------------------------|----------|----------|--------|----------------------|-----------------------|--|
|     | Modell                                                                                  | Fortlaufende<br>Nummer | Protokoll | Einzahlungs-<br>datum | Steuernummer/<br>Mw.St.Nr. | Name<br>Steuerpflichtiger | Konto    |          | Betrag | Formale<br>Kontrolle | Ergebnis<br>Belastung |  |
| ۵ 🖶 | Basis                                                                                   | 0000001                | 1         | 16.09.2009            |                            | CHRISTIAN                 | 08081116 | 60000300 | 1,00€  | Angenommen           | Unbezahlt             |  |
| ۵ 🛱 | Basis                                                                                   | 0000002                | 2         | 16.09.2009            |                            | GERLINDE                  | 08081116 | 60000300 | 1,00€  | Abgelehnt            |                       |  |

Zum vorgegebenen Fälligkeitstag wird die F24-Zahlung durchgeführt d.h. das angegebene Kontokorrent wird belastet. Das Ergebnis der Zahlung sehen Sie in der Spalte **Ergebnis Belastung**. Eine **grüne Ampel** bedeutet, dass die Belastung korrekt durchgeführt worden ist.

Eine **orange Ampel** bedeutet, dass die **Bestätigung** der erfolgten Zahlung **noch** nicht eingetroffen ist, dass jedoch mit einer korrekten Durchführung zu rechnen ist. Die Bestätigung erfolgt im Allgemeinen 2-4 Arbeitstage nach Fälligkeit.

Eine **rote Ampel** bedeutet hingegen, dass die Zahlung nicht durchgeführt werden konnte (z.B. weil das Konto überzogen ist).

Über die Schaltfläche erhalten Sie Detailinformationen. Klicken Sie, falls notwendig in der Spalte "Ergebnis Belastung" die Schaltfläche Unbezahlt an.

## Widerruf

Sie können **nur** F24 Zahlungen mit der Schaltfläche <sup>(K)</sup> widerrufen, die bereits von der Bank empfangen wurden und deren formale Kontrolle positiv (**grüne Ampel**) ist. Klicken Sie in der Liste auf die Schaltfläche <sup>(K)</sup> um in die Detailansicht zu gelangen.

|       | - Liste der Aufstellungen<br>Zeilen pro Seite 20 💌 🛚 🖘 Seit |            |            |                       |                     |              |      |         |           |                      | eilen) ⊮ M            |
|-------|-------------------------------------------------------------|------------|------------|-----------------------|---------------------|--------------|------|---------|-----------|----------------------|-----------------------|
|       | Art                                                         | Erfasst 👻  | Gesendet   | Einzahlungs-<br>datum | Einreicher          | Abi<br>Empf. | Anz. | Betrag  | Status    | Formale<br>Kontrolle | Ergebnis<br>Belastung |
| 📃 🟛 👁 | F24                                                         | 17.07.2008 | 17.07.2008 | 18.07.2008            | LVH - Bezirk Brixen | 08307        | 1    | 256,00€ | Empfangen | •                    |                       |
| 🔲 🗑 🇶 | F24                                                         | 11.01.2008 | 11.01.2008 | 16.01.2008            | LVH - Bezirk Brixen | 02008        | 1    | 721,10€ | Empfangen | •                    |                       |

Wählen Sie die Schaltfläche <sup>(&)</sup> aus, um die F24 Zahlung zu widerrufen:

|       | Liste der Zahlungsanweisungen |                        |           |                       |                            |  |  |  |  |  |  |
|-------|-------------------------------|------------------------|-----------|-----------------------|----------------------------|--|--|--|--|--|--|
|       | Modell                        | Fortlaufende<br>Nummer | Protokoll | Einzahlungs-<br>datum | Steuernummer/<br>Mw.St.Nr. |  |  |  |  |  |  |
| 😣 👁 🚔 | Basis                         | 0000001                | 1         | 16.09.2009            |                            |  |  |  |  |  |  |
| ۵ 🛱   | Basis                         | 0000002                | 2         | 16.09.2009            |                            |  |  |  |  |  |  |

Durch die Eingabe des Freigabepassworts wird der Widerruf an die Bank gesendet. Im Detail wird die widerrufene F24 Zahlung mit dem Buchstabe R angezeigt.

| Zusammenfassung Bestätigung Autorisierung         |                          |
|---------------------------------------------------|--------------------------|
| Art                                               | Widerruf                 |
| Abi Empfänger                                     |                          |
| Protokollnummer des zu widerrufenden Auftrags     | 1                        |
| Fortlaufende Nummer des zu widerrufenden Auftrags | 0000001                  |
| Datenträgername des zu widerrufenden Auftrags     | 20437F09245140559705     |
| Datum Erstellung des Datenflusses F24             | 02.09.2009               |
| Freigabepassword                                  |                          |
|                                                   | Abbrechen     Bestätigen |

Die widerrufene F24 Zahlungen wird in der Aufstellung F24 mit der Art **Widerruf** anzeigt. Der Betrag der widerrufenen F24 Zahlung wird in der Übersicht mit Null angegeben, da es sich um den widerrufenen Datensatz handelt und nicht um die F24 Zahlung selber.

|       | Art 👻    | Erfasst    | Gesendet   | Einzahlungs-<br>datum | Einreicher |
|-------|----------|------------|------------|-----------------------|------------|
|       | Widerruf | 15.10.2008 | 15.10.2008 |                       |            |
| 📄 🏛 🇆 | F24      | 11.01.2008 | 11.01.2008 | 16.01.2008            |            |